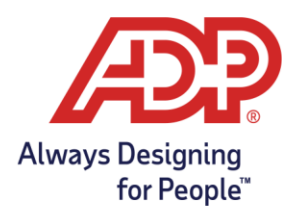

### Add a Single Shift

1. From the Home page under Time & Attendance Common Tasks, click the Schedules icon.

| Time & Attendance Common Tasks |                     |           |              |  |  |  |  |
|--------------------------------|---------------------|-----------|--------------|--|--|--|--|
|                                |                     |           | R            |  |  |  |  |
| Individual Timecard            | Timecard Exceptions | Schedules | View Reports |  |  |  |  |

2. Find the employee you wish to add the shift and navigate to the date you wish to add a schedule to. Click the + icon to begin.

| Sc                                                                                                    | Schedules 🛛 🖍                                        |             |                     |                     |  |  |  |  |
|----------------------------------------------------------------------------------------------------|------------------------------------------------------|-------------|---------------------|---------------------|--|--|--|--|
| <stat< th=""><th>us is active&gt;</th><th>▼ This Week</th><th>✔ 3 1/6/20</th><th>019 🛗 1/12/2019 🕯</th></stat<> | us is active>                                        | ▼ This Week | ✔ 3 1/6/20          | 019 🛗 1/12/2019 🕯   |  |  |  |  |
|                                                                                                    | Employee (10) $\downarrow^{\mathbb{A}}_{\mathbb{Z}}$ | SUN 01/06   | MON 01/07           | TUE 01/08           |  |  |  |  |
| •                                                                                                    | Albright, Albert<br>Hours: 39.50                     |             | 09:00 AM - 05:00 PM | 08:00 AM - 05:00 PM |  |  |  |  |
| •                                                                                                    | Bostic, Alex<br>Hours: 39.50                         |             | 09:00 AM - 05:00 PM | 08:00 AM - 05:00 PM |  |  |  |  |
| •                                                                                                    | Bregman, Alex<br>Hours: 0.00                         |             | 00                  |                     |  |  |  |  |
| •                                                                                                    | Clark, Michael<br>Hours: 42.00                       | L           | 09:00 AM - 05:00 PM | 08:00 AM - 05:00 PM |  |  |  |  |

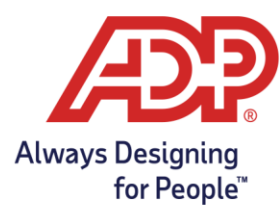

3. From the add shift menu, enter the start and end time or desired shift.

| Start Time * End Time *  8:00 AM O Fay Code Meal Plan Department                                                                                                    |                                               |            |
|----------------------------------------------------------------------------------------------------|-----------------------------------------------|------------|
| 8:00 AM (2)<br>Pay Code<br>Meal Plan<br>Composition of the second second secon | Start Time *                                  | End Time * |
| Pay Code Meal Plan                                                                                                    | 8:00 AM                                       | 5:00 PM 🥑  |
| ♥ ♥                                                                                                    | Pay Code                                      | Meal Plan  |
| Department 🗸                                                                                                    | ~                                             | ~          |
| Reason Code                                                                                                    | Reason Code                                   |            |
| Enter Custom Note                                                                                                    |                                               |            |
|                                                                                                    | Enter Custom Note                             | ~          |
| Delivery scheduled for 2pm                                                                                                    | Enter Custom Note Note Delivery scheduled for | ∠<br>2pm   |
| Delivery scheduled for 2pm                                                                                                    | Enter Custom Note Note Delivery scheduled for | 2pm        |

Note: Pay Code and Meal Plan are overrides and will change the employee's normal overtime and meal break calculations. Don't use these options unless you meet your states Department of Labor requirements

4. Click Save.

### Edit a Single Shift

1. From the schedules page hover over the shift and click the Edit icon.

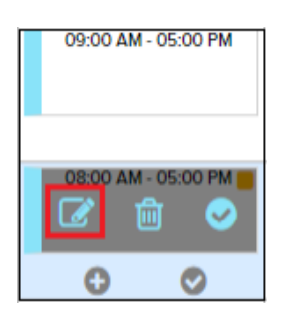

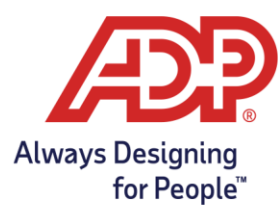

2. Make the necessary changes to the start and end time.

| Start Time *               |                       |   |  |
|----------------------------|-----------------------|---|--|
| 8:00 AM ()                 | End Time *<br>5:00 PM | Ø |  |
| Pay Code                   | Meal Plan             |   |  |
| Department                 |                       | • |  |
| Reason Code                |                       |   |  |
| Enter Custom Note          |                       | ~ |  |
| Note                       |                       |   |  |
| Delivery scheduled for 2pm |                       |   |  |
| SAVE                       | CLEAR                 | ) |  |

3. Click Save and the shift will be updated

#### Delete a Single Shift

1. To delete the shift hover over the shift and click the Delete icon

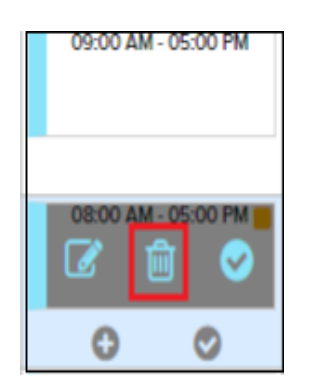

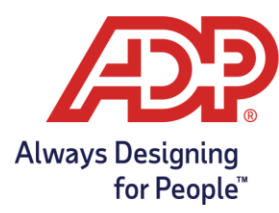

2. The Delete Shift box will pop up

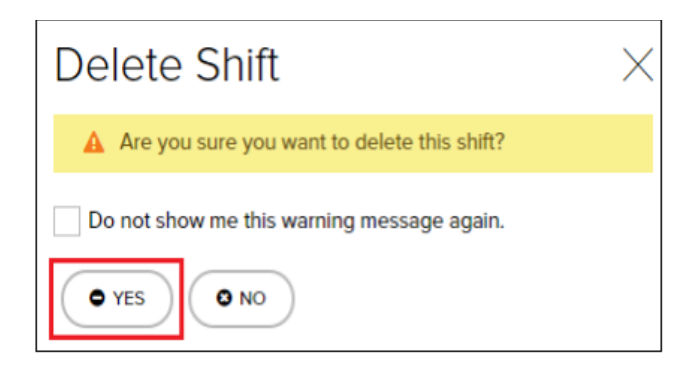

3. Click Yes and the shift will be deleted from the schedule grid